คู่มือการลงทะเบียนเข้าระบบบ้านพัก RMUTT สามารถใช้ได้ทั้งบนเว็บ และแอปพลิเคชั่นบนมือถือ

- ใช้ Horganice บนเว็บ <u>https://app.horganice.in.th/login</u>
- ใช้ Horganice บนมือถือ ดาวน์โหลดได้ทั้งระบบปฏิบัติการ IOS และ Android

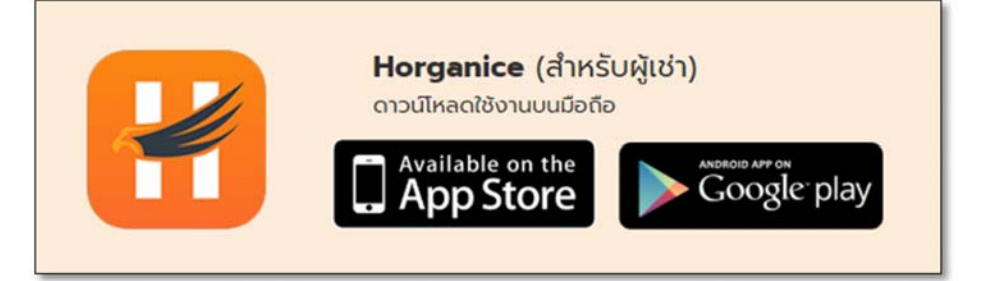

- เข้าไปที่ <u>https://app.horganice.in.th/login</u> โดยสามารถ LOGIN ได้ 2 วิธี
  - LOGIN ด้วย facebook
  - สมัครสมาชิก เพื่อลงทะเบียนใหม่

| H ORGANICE                                                                                                    |                                                                                                    |
|----------------------------------------------------------------------------------------------------|----------------------------------------------------------------------------------------------------|
| เข้าสู่ระบบ                                                                                                    | <b>HORGANICE</b><br>สือกลางแห่งความกันสมัยของธุรกิจหอพัก                                                                                                    |
| austaniu<br>Sustaniu<br>LOG N                                                                                         |                                                                                                    |
| หรือ<br>เข้าสู่ระบบด้วย facebook<br>f login with facebook<br>อนัครสมาชิกที่นี่ คลิก!<br>หร่งปรูปไหม่ใดวาย ในค่อ วายาก | สินเชื่อธุรกิจอพาร์ตเมนต์<br>สำหรับผู้ไข้ระบบ HORGANICE ตั้งแต่ 6 เดือนชิ้นไป<br>ลดดอกเบี้ย 0%<br>นาน 6 เดือน<br>รัณส์- 31 รับราคม 2552<br>นั้นอโตโตโมลงแรงการการกา |
| follow us 😭 💽 j čodokn                                                                                                | 0                                                                                                    |

กรณีเลือก LOGIN ด้วย facebook กดปุ่มเชื่อมต่อด้วย facebook

|                                                                       |                                                                                                    | 💽 anðu -  |
|-----------------------------------------------------------------------|----------------------------------------------------------------------------------------------------|-----------|
|                                                                       | EUCICIOUSUIUNE Horganice !<br>www.euconlumsioniumicelousiumicelousicelousiumicelousiumicelousiumicelousium |           |
| <ul> <li>พระเมิด (พระมาร์)</li> <li>พระมาร์สมาร์สมาร์สมาร์</li> </ul> | ชิก กรอกข้อมูลรายละเอียด แล้วกดปุ่ม "ลงทะเบียา                                                                                                    | ลงทะเบียน |

| H ORGANICE                                             | 🚽 aŭnsaurān 🔹 ເērķissuu                                                                                                    |
|--------------------------------------------------------|----------------------------------------------------------------------------------------------------|
| สมัครสมาชิก                                            | 80050 * unuarya *                                                                                                    |
| สมัคร Horganice ID ง่าย !<br>เพียง 3 นาที<br>HORGANICE | uośinsłwii*          • fooru ossesso          skału *          • foodorudze s dese         dułuskawiu *          • foodorudze s dese         wr          © c rgu<br>• rgu<br>• rgu<br>• rgu<br>• rgu<br>• rgu<br>• rgu<br> |
| foliow us 📢 💽   Bindois 1                              | 0                                                                                                    |

จัดทำโดย นางสาวญาณิภา จันทร์บำรุง ฝ่ายบริการศูนย์ข้อมูลและสารสนเทศ

2. กดปุ่ม "+เชื่อมหอพัก" ในเมนูสำหรับผู้เช่า

|                                                                                                    | O onto +                     |
|----------------------------------------------------------------------------------------------------|------------------------------|
| <sup>สำหรับ</sup><br>เจ้าของหอ                                                                                                    | <sup>สำหรับ</sup><br>ผู้เช่า |
| สินเชื่อธุรกิจอหาร์คเมหด์<br>ทหรับผู้ใช้ระบบ HokGANICE ตั้นแล้รเดีตมชั่นไป<br>ลดดอกเบี้ย 0%<br>มาน 6 เดือน<br>ชั่นชั่ง 11 มีหาราชชาชาชา<br>รับชายไปส่งพระพราชชาชา | + dourown                    |
| fotow us 👔 💽 ( Bosciosh                                                                                                    | 0                            |

+ เชื่อมหอพัก

3. กรอก ID ของหอพัก แล้วกดปุ่ม

 ไปได้รับหอพัก

 กรุณากรอก Horganice ID ของหอพัก

 เพิ่มประสท์เม

|--|

| ชื่ออาคาร | ID หอพัก     | ชื่ออาคาร | ID หอพัก     |
|-----------|--------------|-----------|--------------|
| อาคาร1    | rmuttstaff   | อาคาร19   | rmuttstaff19 |
| อาคาร2    | rmuttstaff2  | อาคาร20   | rmuttstaff20 |
| อาคาร3    | rmuttstaff3  | อาคาร21   | rmuttstaff21 |
| อาคาร4    | rmuttstaff4  | อาคาร22   | rmuttstaff22 |
| อาคาร5    | rmuttstaff5  | อาคาร23   | rmuttstaff23 |
| อาคาร6    | rmuttstaff6  | อาคาร24   | rmuttstaff24 |
| อาคาร7    | rmuttstaff7  | อาคาร25   | rmuttstaff25 |
| อาคาร8    | rmuttstaff8  | อาคาร26   | rmuttstaff26 |
| อาคาร9    | rmuttstaff9  | อาคาร27   | rmuttstaff27 |
| อาคาร10   | rmuttstaff10 | อาคาร28   | rmuttstaff28 |
| อาคาร11   | rmuttstaff11 | อาคาร29   | rmuttstaff29 |
| อาคาร12   | rmuttstaff12 | อาคาร30   | rmuttstaff30 |
| อาคาร13   | rmuttstaff13 | อาคาร31   | rmuttstaff31 |
| อาคาร14   | rmuttstaff14 | อาคาร32   | rmuttstaff32 |
| อาคาร15   | rmuttstaff15 | อาคาร33   | rmuttstaff33 |
| อาคาร16   | rmuttstaff16 | อาคาร34   | rmuttstaff34 |
| อาคาร17   | rmuttstaff17 | อาคาร35   | rmuttstaff35 |
| อาคาร18   | rmuttstaff18 | อาคาร36   | rmuttstaff36 |

| 4. กดปุ่ม "เลือกหอพัก" 📕 | เลือกหอพัก |
|--------------------------|------------|
|--------------------------|------------|

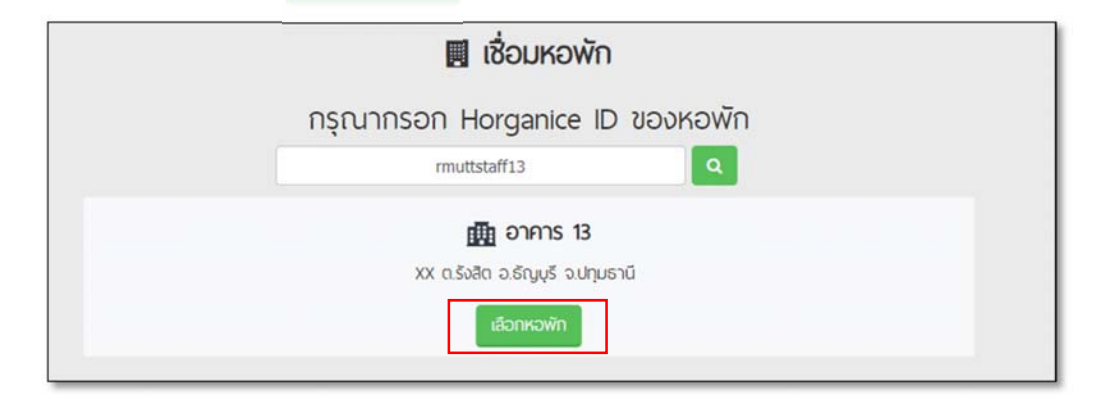

5. เลือกชั้น เลือกห้อง ที่ต้องการเชื่อมต่อ แล้วกดปุ่ม "เชื่อมหอพัก"

|     | 12 |    | ik n | wn |
|-----|----|----|------|----|
| ' I |    | S. | ทอ   |    |
|     |    |    |      |    |

|   | 🌆 ଚୀନୀร 13                       | <b>×</b> Ūo |
|---|----------------------------------|-------------|
|   | เลือกห้องที่คุณต้องการเชื่อมต่อ  |             |
| 3 | • 1331                           | •           |
|   | เชื่อมหอพัก                      |             |
|   | XX ต.รังสิต อ.ธัญบุรี จ.ปทุมธานี |             |
|   | เลือกหอพัก                       |             |

6. เมื่อเชื่อมต่อแล้วจะแสดงอาคาร ห้อง ที่ทำการเชื่อม โดยแสดงสถานะ "รอการตอบรับจากเจ้าของหอพัก"

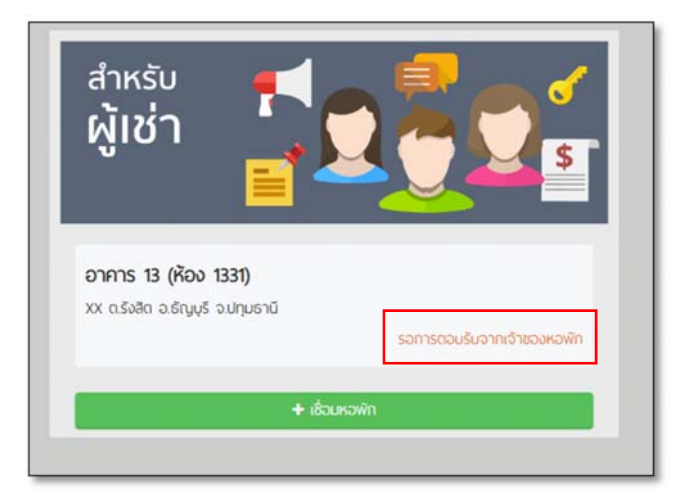

จัดทำโดย นางสาวญาณิภา จันทร์บำรุง ฝ่ายบริการศูนย์ข้อมูลและสารสนเทศ

 เมื่อเจ้าของหอพักอนุมัติการเชื่อมต่อแล้ว จะปรากฏปุ่ม "ดูบิล" ดูบิล" ผู้ใช้งานสามารถดูรายละเอียด ที่ต้องชำระเงินค่าบ้านพักได้

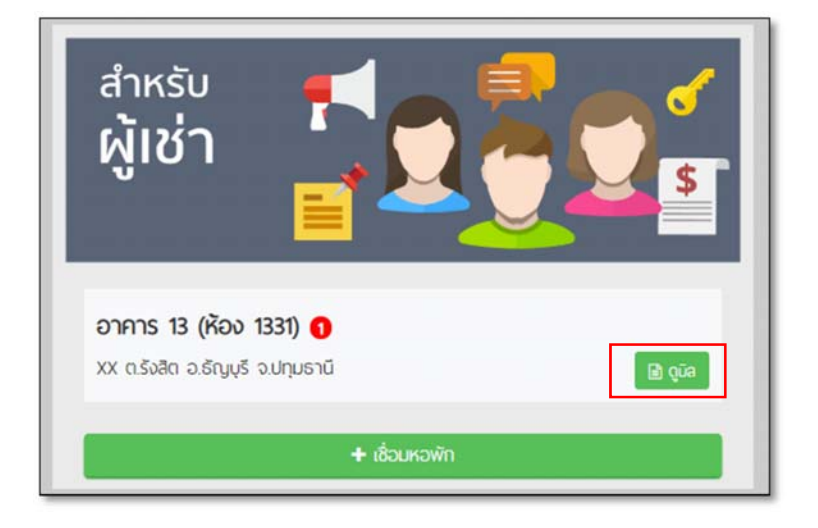